## パスコードの設定方法

### STEP1

「設定」アプリをタップします。

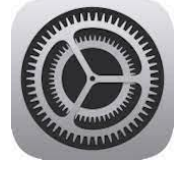

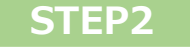

「Touch IDとパスコード」をタップし、 「パスコードをオンにする」を選択し ます。

| <b>發</b> 壁紙      | 指紋          |
|------------------|-------------|
|                  | 指紋を追加       |
| 종 Siriと検索        |             |
|                  |             |
| Apple Pencil     | パスコードをオンにする |
| 🗑 Touch IDとパスコード |             |
|                  | パスコードを変更    |
| <b>「</b> 」 バッテリー |             |
|                  |             |
|                  | パフコードを悪せ    |

### STEP3

任意のパスコードを設定します。 確認のため2回入力します。

# パスコードを設定 キャンセル パスコードを入力 ハスコードを入力 パスコードオブショ 新しいパスコードを確認 〇 〇

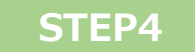

ー度電源ボタンを押し、スリープモードに します。ホームボタンを押し、スリープ モードを解除後、パスコードの入力画面が 表示されているか確認します。

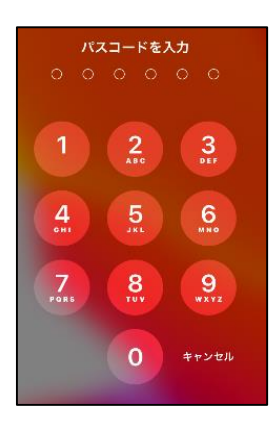

# 🥂 パスコードの取り扱い注意事項

- ・ パスコードを忘れないように適切に管理してください。
- パスコードの入力を10回間違えるとロックされますので、注意してください。
- パスコードを失念すると、iPadの初期化を行う必要があります。
   初期化を行うとiPad本体のデータが削除されますので取り扱いには 十分ご注意ください。
- ・ パスコードを失念した場合は、速やかに学校へご連絡ください。
- パスコードは他人に教えないでください。